## ATTENTION : CETTE FONCTIONNALITE N'EST PAS DESTINEE A LA PREPARATION D'UN VOL

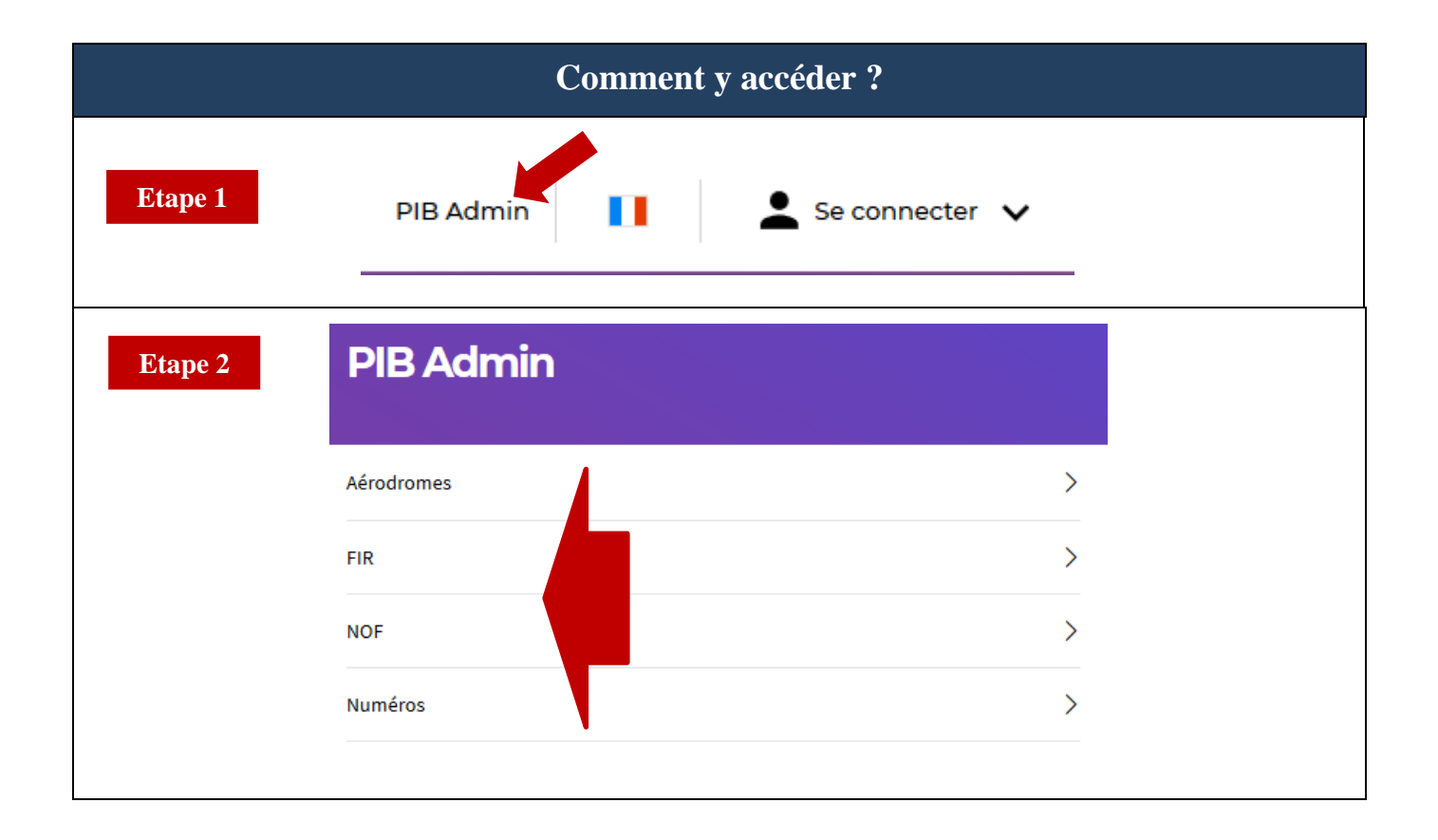

#### Ecran de saisie

#### Aérodrome

Dans le champ « Liste des aérodromes », vous pouvez saisir soit l'indicateur d'emplacement d'un aérodrome ou d'une hélistation dotée d'un indicateur d'emplacement (Exemple : Paris Issy-les-Moulineaux >> LFPI), soit le nom ou des lettres du nom de l'aérodrome ou de l'hélistation. Seules des hélistations françaises peuvent être saisies.

Dans le champ « + Ajouter un aérodrome », seuls des aérodromes ou des hélistations dotées d'un indicateur d'emplacement (Exemple : Paris Issy-les-Moulineaux >> LFPI) peuvent être saisis.

Dans le champ « Code Q », vous pouvez taper les 2 lettres (Ex : MR) ou le sujet (Ex : Piste) du code Q.

Mots-clefs sur le champ E :

- Seuls les caractères alphanumériques sont autorisés dans le champ ;
- La recherche s'effectue sur la version anglaise du NOTAM ;
- Si plusieurs mots sont saisis, la recherche se fait sur chacun des mots et non pas sur le texte entier.

Si aucune des cases « Valides » et « Non valides » n'est cochée alors les NOTAM affichés seront les NOTAM valides.

Les NOTAM non valides sont consultables durant 95 jours après leur date d'expiration.

## ← PIB Admin - Aérodromes

# Veuillez noter que ces NOTAM ne sont pas destinés à la préparation d'un vol.

Liste des Aérodromes \*

+ Ajouter un Aérodrome

Filtrage

Code Q

Mot-clef sur le champ E

ATTENTION : La recherche par mot-clef doit systématiquement être effectuée en anglais.

Les résultats seront présentés dans la langue sélectionnée pour la navigation. La recherche par mot-clef en français sera disponible dans une version ultérieure de SOFIA-Briefing.

#### Validité des NOTAM

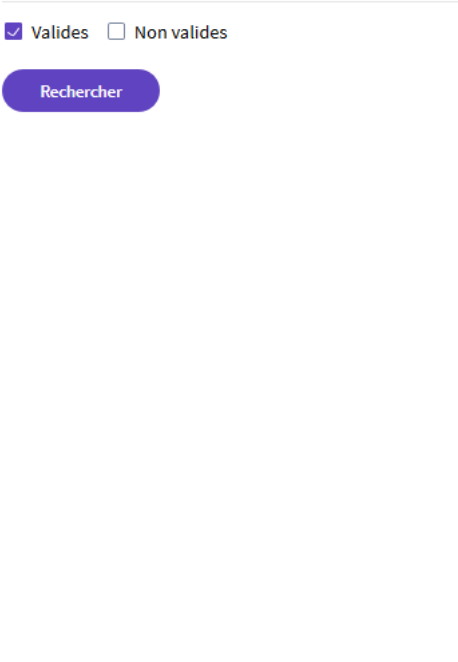

## Ecran de saisie

← PIB Admin - FIR

#### FIR

Dans le champ « Liste des FIR », vous pouvez saisir soit l'indicateur d'emplacement soit le nom ou des lettres du nom de la FIR.

Dans le champ « Code Q », vous pouvez taper les 2 lettres (Ex : MR) ou le sujet (Ex : Piste) du code Q.

Mots-clefs sur le champ E :

- Seuls les caractères alphanumériques sont autorisés dans le champ ;
- La recherche s'effectue sur la version anglaise du NOTAM ;
- Si plusieurs mots sont saisis, la recherche se fait sur chacun des mots et non pas sur le texte entier.

Si aucune des cases « Valides » et « Non valides » n'est cochée alors les NOTAM affichés seront les NOTAM valides.

Les NOTAM non valides sont consultables durant 95 jours après leur date d'expiration.

| + Ajouter une FIR  iltrage  tode Q  Iot-clef sur le champ E  TTENTION : La recherche par mot-clef doit systématiquement être effectuée en anglais. es résultats seront présentés dans la langue sélectionnée pour la navigation. La recherche par m ançais sera disponible dans une version ultérieure de SOFIA-Briefing. Talidité des NOTAM  Valides  Non valides Rechercher       |                        |                                                                                                    |
|----------------------------------------------------------------------------------------------------|------------------------|----------------------------------------------------------------------------------------------------|
| illtrage<br>tode Q<br>Not-clef sur le champ E<br>TTENTION : La recherche par mot-clef doit systématiquement être effectuée en anglais.<br>es résultats seront présentés dans la langue sélectionnée pour la navigation. La recherche par m<br>ançais sera disponible dans une version ultérieure de SOFIA-Briefing.<br>Talidité des NOTAM<br>Valides ONN valides<br>Rechercher      |                        | + Ajouter une FIR                                                                                                    |
| Aot-clef sur le champ E   TTENTION : La recherche par mot-clef doit systématiquement être effectuée en anglais. es résultats seront présentés dans la langue sélectionnée pour la navigation. La recherche par mançais sera disponible dans une version ultérieure de SOFIA-Briefing. Palidité des NOTAM Valides  Non valides Rechercher                                            | Filtrage               |                                                                                                    |
| Not-clef sur le champ E TTENTION : La recherche par mot-clef doit systématiquement être effectuée en anglais. es résultats seront présentés dans la langue sélectionnée pour la navigation. La recherche par m ançais sera disponible dans une version ultérieure de SOFIA-Briefing. Talidité des NOTAM Valides ON valides Rechercher                                               | Code Q                 |                                                                                                    |
| Mot-clef sur le champ E         TTENTION : La recherche par mot-clef doit systématiquement être effectuée en anglais.         es résultats seront présentés dans la langue sélectionnée pour la navigation. La recherche par mançais sera disponible dans une version ultérieure de SOFIA-Briefing.         ralidité des NOTAM         Valides       Non valides         Rechercher |                        |                                                                                                    |
| Not-clef sur le champ E TTENTION : La recherche par mot-clef doit systématiquement être effectuée en anglais. es résultats seront présentés dans la langue sélectionnée pour la navigation. La recherche par m ançais sera disponible dans une version ultérieure de SOFIA-Briefing. Talidité des NOTAM Valides ONN valides Rechercher                                              |                        |                                                                                                    |
| TTENTION : La recherche par mot-clef doit systématiquement être effectuée en anglais.<br>es résultats seront présentés dans la langue sélectionnée pour la navigation. La recherche par m<br>ançais sera disponible dans une version ultérieure de SOFIA-Briefing.<br>Talidité des NOTAM<br>Valides ONO valides<br>Rechercher                                                       | Mot-clef sur le cl     | hamp E                                                                                                    |
| TTENTION : La recherche par mot-clef doit systématiquement être effectuée en anglais.<br>es résultats seront présentés dans la langue sélectionnée pour la navigation. La recherche par m<br>ançais sera disponible dans une version ultérieure de SOFIA-Briefing.<br><b>'alidité des NOTAM</b>                                                                                     |                        |                                                                                                    |
| ançais sera disponible dans une version ultérieure de SOFIA-Briefing.<br>Ta <b>lidité des NOTAM</b><br>Valides  Non valides<br>Rechercher                                                                                                    | ATTENTION : La reche   | rche par mot-clef doit systématiquement être effectuée en anglais.<br>résentés dans la langue sélectionnée nour la navigation. La recherche par mo |
| Talidité des NOTAM Valides Rechercher                                                                                                    | français sera disponib | ole dans une version ultérieure de SOFIA-Briefing.                                                                                                 |
| Valides Non valides Rechercher                                                                                                    | Validité des NOT       | Ϋ́ΑΜ                                                                                                    |
| Rechercher                                                                                                    | Valides 🔲 I            | Non valides                                                                                                    |
| Rechercher                                                                                                    |                        |                                                                                                    |
|                                                                                                    | Rechercher             |                                                                                                    |
|                                                                                                    |                        |                                                                                                    |
|                                                                                                    |                        |                                                                                                    |
|                                                                                                    |                        |                                                                                                    |
|                                                                                                    |                        |                                                                                                    |
|                                                                                                    |                        |                                                                                                    |

### Ecran de saisie

#### NOF

Dans le champ « Liste des NOF », vous pouvez saisir soit l'indicateur d'emplacement soit le nom ou des lettres du nom du NOF.

Dans le champ « Code Q », vous pouvez taper les 2 lettres (Ex : MR) ou le sujet (Ex : Piste) du code Q.

Mots-clefs sur le champ E :

- Seuls les caractères alphanumériques sont autorisés dans le champ ;
- La recherche s'effectue sur la version anglaise du NOTAM ;
- Si plusieurs mots sont saisis, la recherche se fait sur chacun des mots et non pas sur le texte entier.

Si aucune des cases « Valides » et « Non valides » n'est cochée alors les NOTAM affichés seront les NOTAM valides.

Les NOTAM non valides sont consultables durant 95 jours après leur date d'expiration.

### ← PIB Admin - NOF

# Veuillez noter que ces NOTAM ne sont pas destinés à la préparation d'un vol.

Liste des NOF \*

+ Ajouter un NOF

Filtrage

Code Q

Mot-clef sur le champ E

#### ATTENTION : La recherche par mot-clef doit systématiquement être effectuée en anglais.

Les résultats seront présentés dans la langue sélectionnée pour la navigation. La recherche par mot-clef en français sera disponible dans une version ultérieure de SOFIA-Briefing.

#### Validité des NOTAM

🔽 Valides 🗌 Non valides

Rechercher